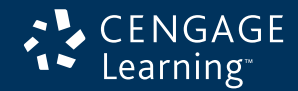

## **How to Create a Faculty Account**

Almost everything you need to teach your course is found on a single personalized website requiring just one login, password, and web address. You can easily access both instructor and student resources across Cengage Learning.

## academic.cengage.com/login

| CENGAGE<br>Learning                                                                                                    |                                                                        | CENGAGE<br>Learning                                                                                                    |                                                  |                         |                              |                          |  |
|----------------------------------------------------------------------------------------------------|------------------------------------------------------------------------|----------------------------------------------------------------------------------------------------|--------------------------------------------------|-------------------------|------------------------------|--------------------------|--|
| Technical Support                                                                                                    |                                                                        | Technical Support                                                                                                    |                                                  |                         |                              |                          |  |
| New Users                                                                                                    | Returning Users                                                        | Registration                                                                                                    |                                                  |                         |                              | Search Again             |  |
| Register Here<br>Sign up for access to all of your textbook resources.<br>Create My Account<br>Buy textbooks, resources, study short<br>Buy New                                                                                                    | Sign In<br>E-mail Address:<br>Password:<br>Forgot Password?<br>Sign In | Step 1. Select Your Institution Step 2. Account Informat<br>4 institutions were found in your search in Berkeley, CA.<br>Select your institution from the list below, then click Continue.<br>Select Institution flame<br>C UNVERSITY OF CALFORNA - BERKELEY<br>C UNVERSITY OF CALFORNA - BERKELEY<br>C UNVERSITY COLLEGE | City<br>City<br>Berkeley<br>Berkeley<br>Berkeley | State<br>CA<br>CA<br>CA | Country<br>USA<br>USA<br>USA |                          |  |
| Cengage Learning - Gele   Course Technology   Delnor   Academic   Nelson Caroers at Cengage Learning   Contact Cengage Learning   Contact Cengage Learning   Cengade Learning   Contact Cengage Learning   Cengade Learning   Cengade Learning   Ce |                                                                        | Cart find your schoo? Request Your Institution be Added. Cengagit Learning - Gele   Course Technology   Dehar   Academic   Netion Car<br>Cayright Notices   Tenns of Use   Privacy Statement                                                                                                    |                                                  |                         | Continue                     | Context Congege Learning |  |
| ► Go to academic.cengage.com/login and click                                                                                                    |                                                                        |                                                                                                    |                                                  |                         |                              |                          |  |

- Go to **academic.cengage.com/login** and click "Create My Account." On the next screen, select "Instructor."
- Select an institution type and click "Search." On the next screen, select your institution and click "Continue."

add any title to your bookshelf, and it will be available upon validation of your account.

| CENGAGE<br>Learning                                                                                                    |                                                                                                    |
|----------------------------------------------------------------------------------------------------|----------------------------------------------------------------------------------------------------|
| Technical Support                                                                                                    | Learning                                                                                                    |
| Registration                                                                                                    | Technical Support                                                                                                    |
| Step 1. Select Your Institution Step 2. Account Information                                                                                                    | No. Decklored                                                                                                    |
| Complete the form, read and accept the license agreement and then click Register.                                                                                                    | My Dashboard                                                                                                    |
| Institution Selected: UNIVERSITY OF CALIFORNIA - BERKELEY                                                                                                    | Your Cengage Learning account has been successfully created in the Pending Validation mode. Check your email in the next 48 hours                                                                         |
| First Name: 'Department: Select You' Department ■                                                                                                    | for updates on the account status. Search our catalog and add books to your bookshelf to access a variety of eResources available for                                                                     |
| "Email: 'Supervisor Name:                                                                                                    | your course.                                                                                                    |
| 'Re-type Email: 'Supervisor Phone:                                                                                                    |                                                                                                    |
| Password: Security Question: Choose a security question                                                                                                    | Erner Austral, Tabe Of ISBN                                                                                                    |
| No-type Pansaword:                                                                                                    | Search                                                                                                    |
| Compare Learning - One Tones Ander Oxelmotes, Ander Tone House De House De Vinter Tenes, Cohernolis, Ander AL, AMPLAREL LANS ADD POSILATIONS     Lans and the Learning Conference and Coherning and Coherning a | Congage Learning - Gale   Course Technology   Denner   Academic   Helson Careers of Cergage Learning   Contect Cergage Learning<br>Copyright Notices   Terms of Use   Phracy Statement                    |
| Enter your account information and click<br>"Continue." Next, agree to the license<br>agreement, and click "Register."                                                                                                    | Your Cengage Learning faculty account has been<br>successfully created and is pending validation.<br>You will receive an email notification within 48<br>hours as soon as your account is active. You can |

Once your faculty account is active, you can add any title and most accompanying textbook eResources. A "Quick Tour" link is provided to walk you through how to load titles and access the eResources. If you experience technical issues, please contact technical support at **academic.cengage.com/support**.